## 継続的研修銀行振込の方法

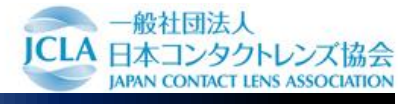

銀行振込によって受講料の支払いをすることができます。 下記手順に沿って支払い作業行ってください。

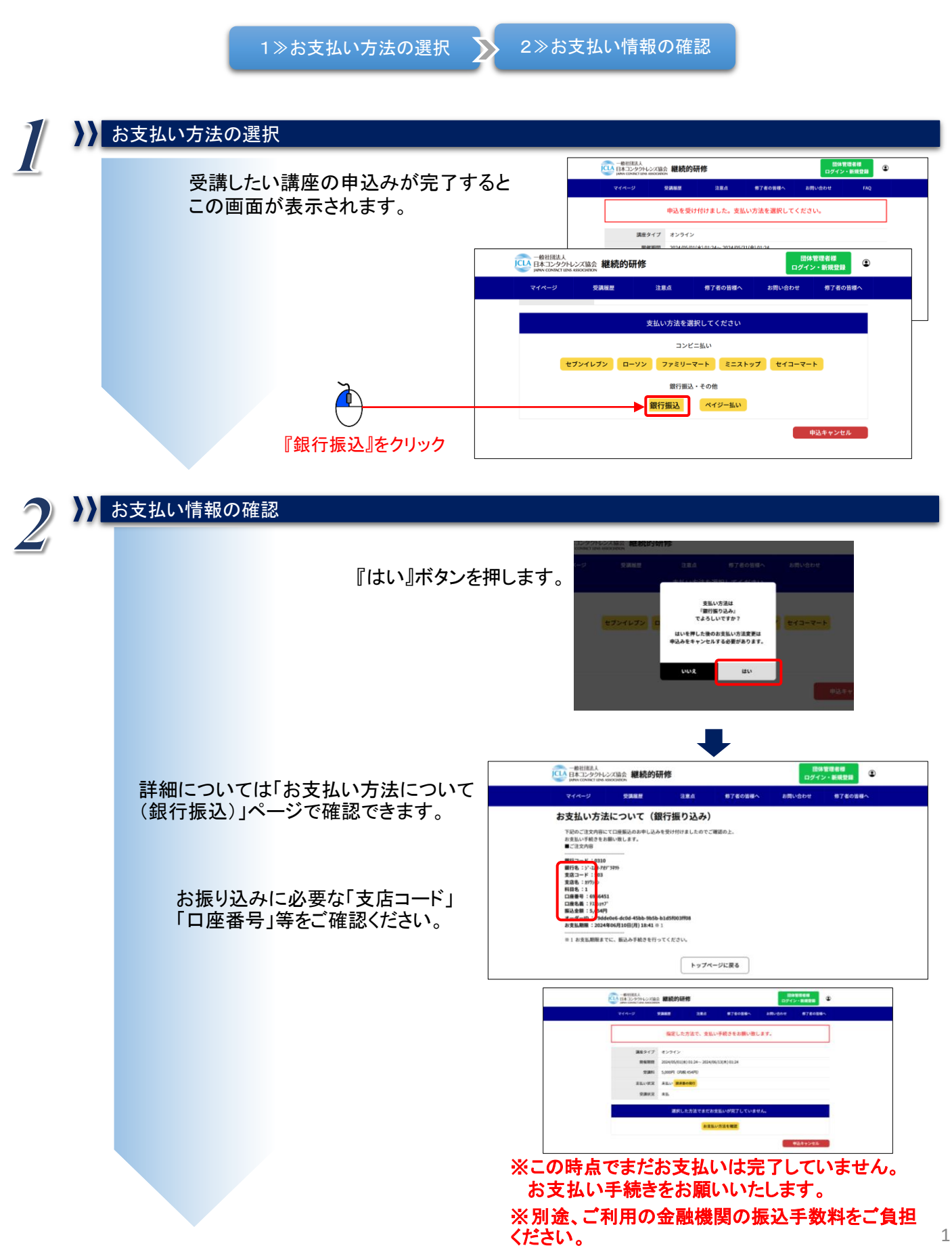